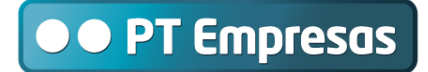

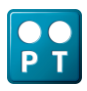

# TeamWork – Manual do Utilizador

# FortiClient

# para Windows 2000, Windows XP, Windows Vista e Windows 7

(32 e 64 bits)

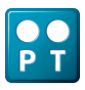

## Nota Importante:

Este manual aplica-se apenas a usernames com o formato <u>usxxxx.<VPN>@tmwk.webside.pt.</u> Se o seu username tem o formato <u>userxxxx.<VPN>@tmwk.webside.pt</u> deverá utilizar um dos manuais relativos ao Contivity VPN Client.

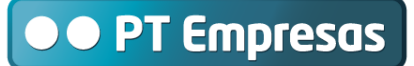

# Índice

| 1. | Introdução                                                    | .4  |
|----|---------------------------------------------------------------|-----|
| 2. | Instalação e Configuração                                     | .5  |
| 3. | Utilização                                                    | .6  |
| 4. | Apoio para instalação e configuração. Participação de avarias | .10 |
| 5. | Anexo 1 – Sequência de instalação                             | .11 |
| 6. | Anexo 2 – Configuração do FortiClient Endpoint Security       | .13 |

# 1. Introdução

A sua conta TeamWork permite-lhe aceder à VPN nas seguintes condições:

- Utilizando um PC com sistema operativo Windows;
- Com segurança, através de um túnel IPSec;
- A partir de um acesso à Internet, utilizando qualquer ISP em qualquer país.

## Nota Importante:

Para poder aceder a partir de um outro ISP que não a PT é necessário que essa rede de acesso à Internet não tenha restrições, nomeadamente que:

- Permita conectividade IP ao concentrador de túnel da PT;
- Não restrinja os seguintes ports / protocolos:
  - ICMP (Internet Control Message Protocol);
  - Port UDP 500 (IKE);
  - Port UDP 4500 (NAT Traversal);
  - IPSec ESP (protocolo 50);
  - IPSec AH (protocolo 51).

O Serviço TeamWork distingue duas entidades interessadas:

- O Cliente do Serviço TeamWork;
- O Utilizador do Serviço TeamWork.

O Cliente TeamWork poderá solicitar à PT Empresas a ativação das seguintes funcionalidades adicionais:

- Restrição do acesso dos Utilizadores TeamWork a alguns servidores e a alguns serviços da sua VPN;
- Restrição da possibilidade de os Utilizadores TeamWork acederem a endereços IP da gama pública.

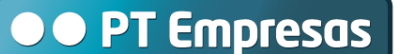

# 2. Instalação e Configuração

O TeamWork utiliza o agente FortiClient Endpoint Security para estabelecer um túnel IPSec entre o seu PC e a sua VPN.

Para utilizar o serviço TeamWork deverá realizar previamente as seguintes tarefas:

- Instalar no seu PC o Software FortiClient, executando o ficheiro FortiClient\_32.msi (Windows de 32 bits) ou FortiClient\_64.msi (Windows de 64 bits). Poderá obter este SW a partir do site http://www.ptempresas.pt;
- No Anexo 1 é apresentada a sequência de ecrãs que deverão ocorrer durante a instalação;
- Configurar o FortiClient Endpoint Security de acordo com o Anexo 2.

A PT Empresas fornecerá a seguinte informação relativa ao serviço TeamWork.

- Username / Password para cada Utilizador. O formato do username é o seguinte: usxxxx<Nome\_VDOM>@tmwk.webside.pt;
- Endereço IP do Remote Gateway, específico de cada VPN. É o mesmo para todos os Utilizadores das contas de acesso a essa VPN;
- Endereço IP atribuído ao terminal do Utilizador. Este IP é fixo e, por defeito, pertencerá à gama 10.57.0.0/16. Se necessário, poderá ser definida outra gama de endereços. Para isso, deverá contactar com o seu Gestor de Cliente.

## Nota Importante:

Antes de instalar o FortiClient deverá desinstalar o antivírus que tiver instalado no seu PC.

Depois de ter instalado o FortiClient (apenas a funcionalidade VPN) poderá instalar novamente o antivírus.

No caso do antivírus AVAST poderá ser necessário configurar o browser para utilizar um proxy (Host: localhost / Port: 12080), conforme descrito no Forum e na Knowledge Base :

http://forum.avast.com/index.php?topic=58544.0

http://support.avast.com/index.php?\_m=knowledgebase&\_a=viewarticle&kbarticleid=22

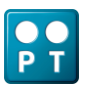

# 3. Utilização

Depois de o FortiClient Endpoint Security estar instalado e configurado no seu PC pode utilizar o serviço TeamWork da seguinte forma:

 Verificar se há conectividade desde o seu PC até ao concentrador de túneis IPSec da PT Empresas, executando na linha de comando o ping para o Endereço IP do Remote Gateway da sua VPN. Este endereço, único por VPN, será comunicado pela PT Empresas ao Cliente após a criação do primeiro acesso TeamWork;

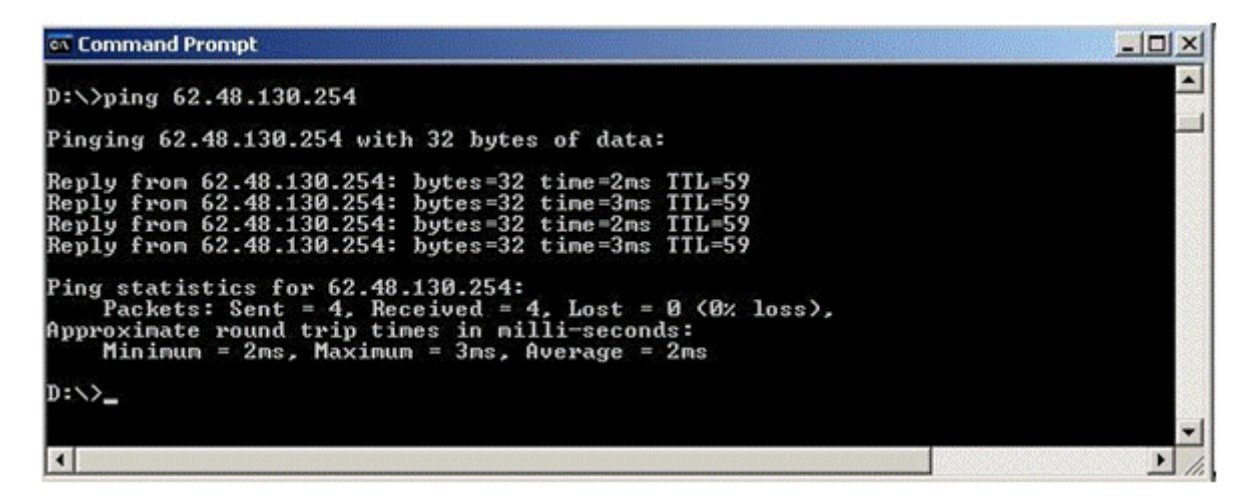

• Executar no seu PC o programa que estabelece o túnel IPSec até à VPN (FortiClient), clicando no seguinte ícone do Ambiente de Trabalho.

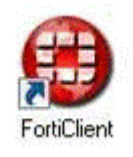

Surgirá depois a Consola FortiClient, onde deverá clicar em **Connect**, para iniciar a ligação à sua VPN. Para alterar a configuração da ligação deverá clicar em **Advanced**.

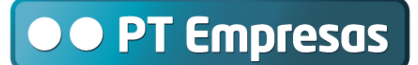

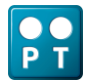

| General                                                             | VPN: Connec | tions                   |          |                |        |  |
|---------------------------------------------------------------------|-------------|-------------------------|----------|----------------|--------|--|
| VPN                                                                 | Name        | Gateway / Policy Server | VFN Type | Authentication | Status |  |
| Connections<br>Monitor<br>My Certificates<br>CA Certificates<br>CPI | minhaVPN    | 1111                    | IPsec    | Preshared Key  | Down   |  |
|                                                                     |             |                         |          |                |        |  |
|                                                                     |             |                         |          |                |        |  |
|                                                                     | Connec      | * Advanced>>>           |          |                |        |  |

Poderá seguir no ecrã do seu PC o desenrolar do processo de login, findo o qual surgirá na Área de Notificação da Barra de Tarefas (canto inferior direito) o seguinte ícone:

| Open FortiClient Console<br>FortiClient Help<br>About FortiClient |       |
|-------------------------------------------------------------------|-------|
| VPN 🕨                                                             | teste |
| Shutdown FortiClient                                              |       |

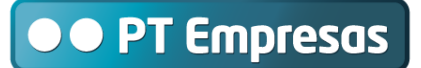

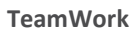

| FortiClient Console                                                 |                                          |                                                                   |              |                |            |         |
|---------------------------------------------------------------------|------------------------------------------|-------------------------------------------------------------------|--------------|----------------|------------|---------|
| FORTIC                                                              | LIENT                                    |                                                                   |              |                |            | a state |
| General                                                             | VPN: Connec                              | ctions                                                            |              |                |            | 0       |
| VPN                                                                 | Name                                     | Gateway / Policy Server                                           | VPN Type     | Authentication | Status     |         |
| Connections<br>Monitor<br>My Certificates<br>CA Certificates<br>CRL | minina//PN                               | 1.1.1.1                                                           | IPsec        | Pieshared Key  | Up: (1736) |         |
|                                                                     |                                          |                                                                   |              |                |            |         |
|                                                                     | Discorr                                  | <b>ect</b>                                                        |              |                |            |         |
|                                                                     | Dptions<br>Start VPN bet<br>Keep IPSec s | fore logging on to Windows<br>service tunning forever unless manu | ally stopped |                |            |         |
|                                                                     | Beep when c                              | onnection error occurs                                            | - 141        | ٦              |            | Apply   |

A Consola do Fortinet passará a indicar o estado de ligação à VPN:

Passará então a poder desligar a ligação à VPN através do botão Disconnect.

Nota: Para sua comodidade poderá reduzir a duração do sinal sonoro de erro na ligação que, por defeito, é de 60 segundos.

Pode verificar qual o endereço IP atribuído ao seu PC através do comando ipconfig /all.

Para tal, poderá utilizar o botão Start do Windows (canto inferior esquerdo do ecrã):

#### Run... > cmd > ipconfig /all

C:\>ipconfig /all

Ethernet adapter Local Area Connection 5:

Connection-specific DNS Suffix .: Description .....: Fortinet virtual adapter Physical Address....: 00-09-0F-FE-00-01 Dhcp Enabled ....: Yes Autoconfiguration Enabled ....: Yes IP Address....: 10.57.0.4 Subnet Mask ....: 255.255.255

Manual do Utilizador para Windows

Depois de estar ligado à VPN pode comunicar com todos os endereços IP da VPN que não tenham acesso condicionado.

## Notas Importantes:

- Se estiver ligado a uma LAN, a configuração do router de aceso à Internet poderá não lhe permitir a utilização do TeamWork. Nesses casos, sugerimos que teste o funcionamento da sua conta TeamWork sobre um acesso direto, por exemplo um acesso dial-up ou 3G. Se o TeamWork funcionar corretamente a solução do problema poderá passar por retirar do router algumas restrições de protocolos ou ports ou desativar a funcionalidade IPSEC ALG (IPSec Transparent). Para o fazer, terá de ter privilégios de administração do router;
- Em caso de dúvida ou persistência do problema deverá contactar a PT Empresas Centro de Suporte a Clientes Empresariais;
- O acesso TeamWork não se desliga automaticamente por time-out em caso de inatividade prolongada durante a sessão;
- Por vezes as interrupções curtas no acesso à Internet podem terminar o túnel IPSec de forma abrupta. Nesses casos a sessão só poderá ser reiniciada após uma espera de 180 segundos;
- O TeamWork está vocacionado para permitir o acesso a VPNs com endereços IP <u>internos</u> da gama privada (10.0.0.0/8, 172.16.0.0/12 e 192.168.0.0/16). No caso de a sua VPN utilizar <u>internamente</u> endereços públicos deverá informar o seu Gestor de Cliente a fim de o serviço TeamWork ser adequadamente configurado, <u>se tal for possível</u>;
- A mesma conta TeamWork não pode estar ativa <u>simultaneamente</u> em dois ou mais PCs.

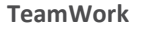

Manual do Utilizador para Windows

# 4. Apoio para instalação e configuração. Participação de avarias.

Poderá participar avarias ou solicitar apoio para a instalação e configuração do serviço TeamWork telefonando para o CSC – Centro de Suporte a Clientes Empresariais. O CSC registará e encaminhará a situação para um departamento técnico, o qual dará continuidade ao processo, contactando-o telefonicamente mais tarde.

Ao entrar em contacto com o Centro de Suporte a Clientes Empresariais deverá estar preparado para comunicar o <u>username</u> da sua conta TeamWork, descrever o problema e indicar o número telefónico para onde a equipa técnica de suporte o deverá contactar.

Por razões de segurança, o Centro de Suporte a Clientes Empresariais não está autorizado a alterar ou emitir 2ªs vias de passwords, bem como a alterar/atribuir perfis de utilizador ou endereços IP. Esses serviços deverão ser solicitados ao seu Gestor de Cliente da PT Empresas.

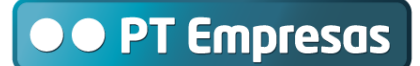

# 5. Anexo 1 – Sequência de instalação

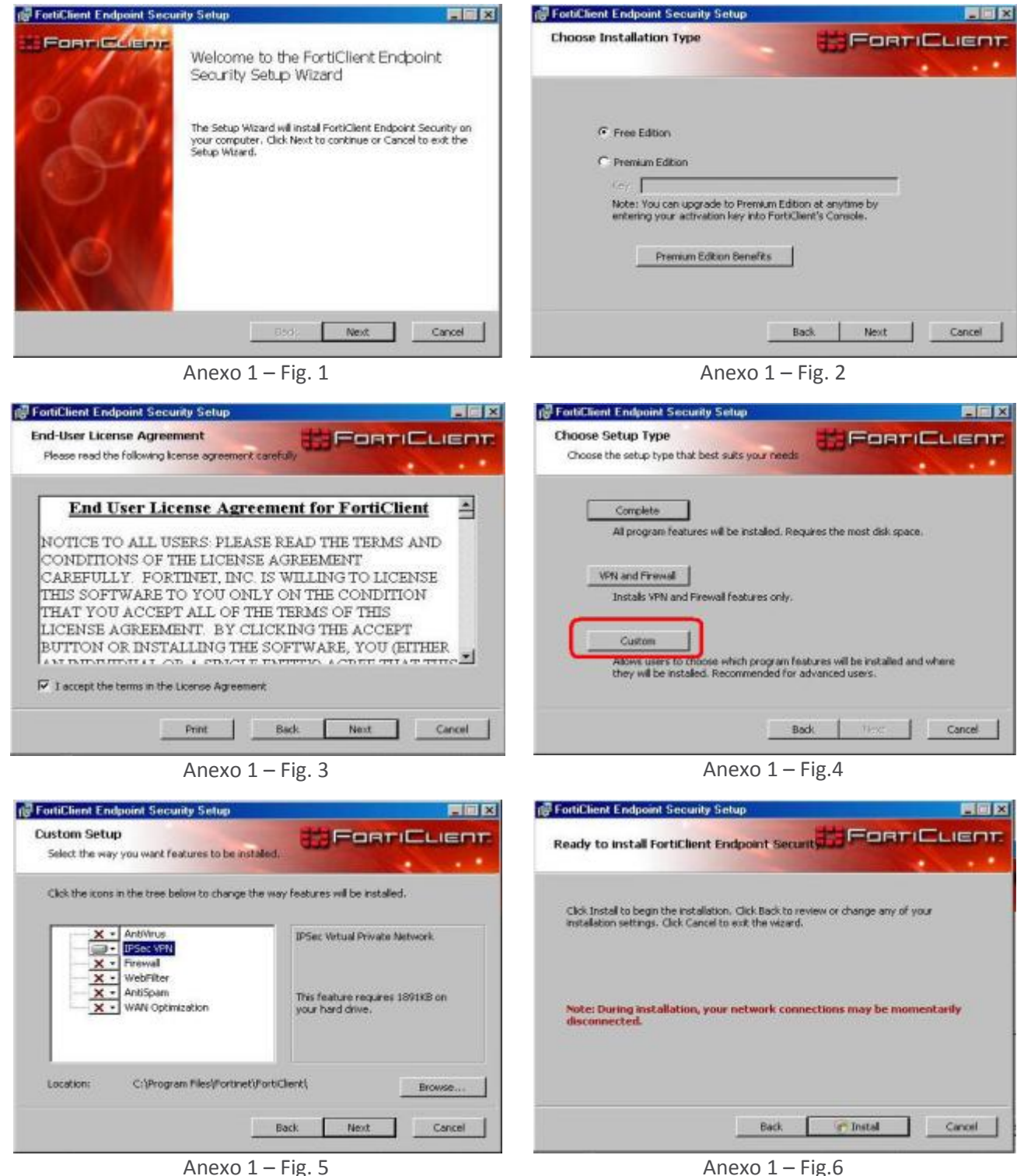

(Selecionar só a funcionalidade IPSec VPN)

Anexo 1 – Fig.6

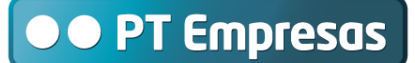

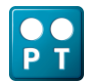

#### Manual do Utilizador para Windows

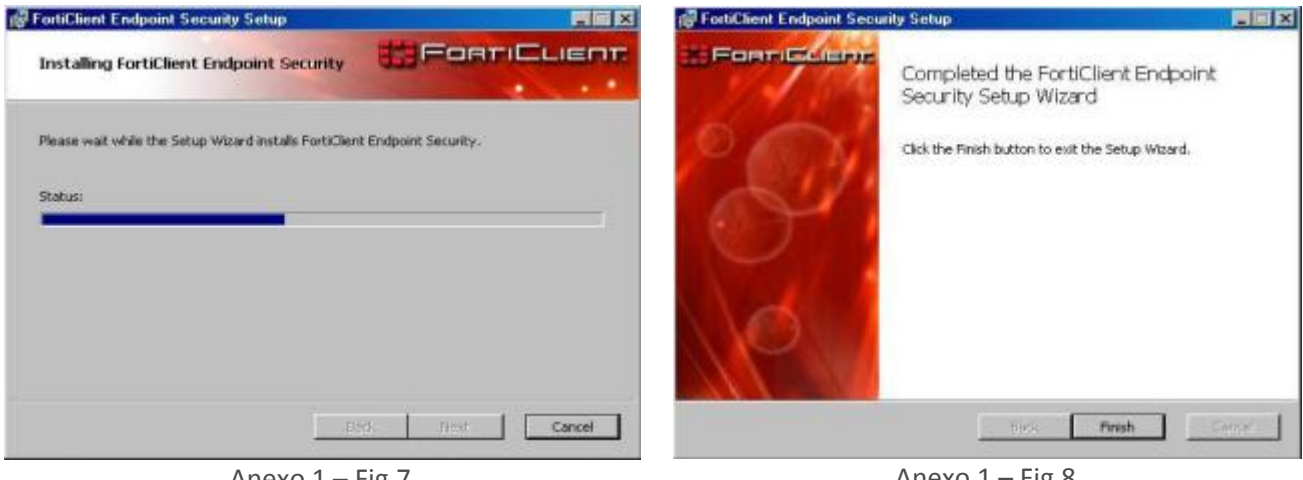

Anexo 1 – Fig.7

Anexo 1 – Fig.8

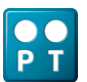

Manual do Utilizador para Windows

# 6. Anexo 2 – Configuração do FortiClient Endpoint Security

Antes de utilizar o FortiClient Endpoint Security tem de o configurar, definindo nomeadamente:

## User Name

O formato do Username é o seguinte: usxxxx.<Nome\_VDOM>@tmwk.webside.pt .

<VDOM> – nome do VDOM da VPN, à qual a conta TeamWork permite o acesso. O VDOM é a entidade na VPN que faz a interligação segura à Internet.

xxxx – Sequência numérica entre 0001 e 9999

### Password

- 1. Preshared Key: É sempre ipsec)
- 2. Remote Gateway: Endereço IP do Remote Gateway, específico de cada VPN.

Cada conta deverá ter um nome, a ser atribuído livremente pelo utilizador.

Nas figuras seguintes indica-se onde deve efetuar a configuração.

| FortiClient Wizard                                                                     |     |
|----------------------------------------------------------------------------------------|-----|
| Welcome                                                                                |     |
| Welcome to the FortiClient Configuration Wizard.                                       |     |
| This wizard will help you configure FortiClient on this computer.                      |     |
| Setup Type                                                                             | 1   |
| C Basic Setup                                                                          |     |
| This option is recommended if you are using FortiClient at<br>home.                    |     |
| C Advanced Setup                                                                       |     |
| Choose this option to configure FortiClient on computers th<br>are in office networks. | iat |
|                                                                                        |     |
|                                                                                        | -   |

Anexo 2 – Fig. 1

Selecionar o Advanced Setup apenas se pretender aceder a partir de uma LAN.

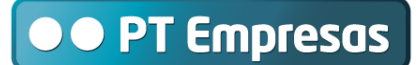

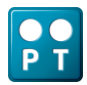

Manual do Utilizador para Windows

| Please     | wait while F | ortiClient s | aves sett | ings and s | ipdates. |    | •      |
|------------|--------------|--------------|-----------|------------|----------|----|--------|
| Applying u | pdates       |              |           |            |          |    |        |
| 1          |              |              |           |            |          |    |        |
|            |              |              | CRe       | noceder    | Update   | 21 | Skip > |

| FortiClient Wizard                                  | × |
|-----------------------------------------------------|---|
| Configuration Complete                              |   |
| The wizard has successfully configured FortiClient. |   |
|                                                     | _ |

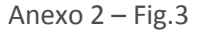

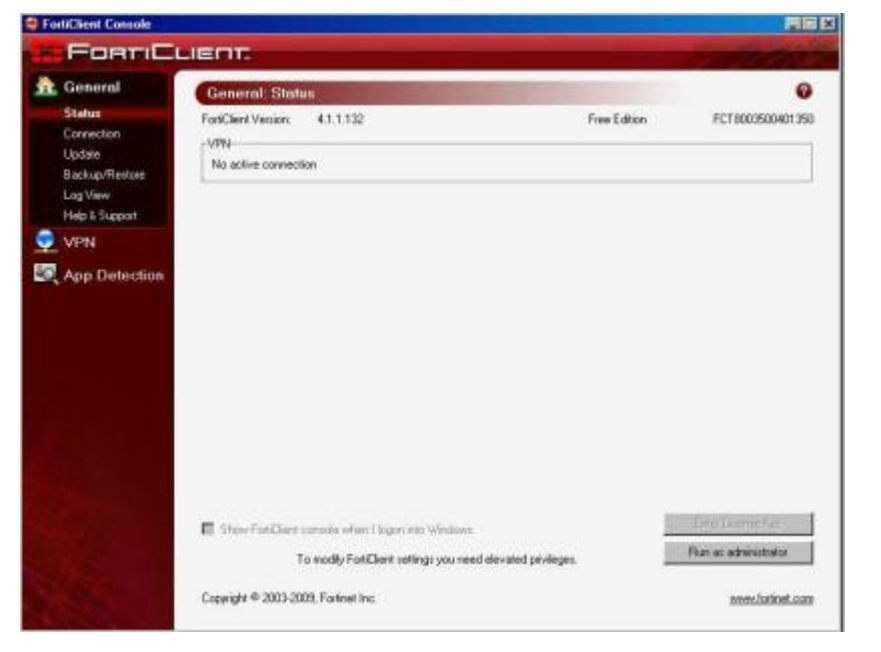

Anexo 2 – Fig. 4

Consola FortiClient.

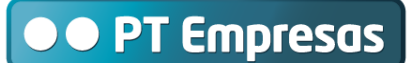

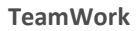

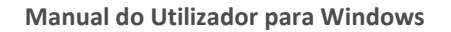

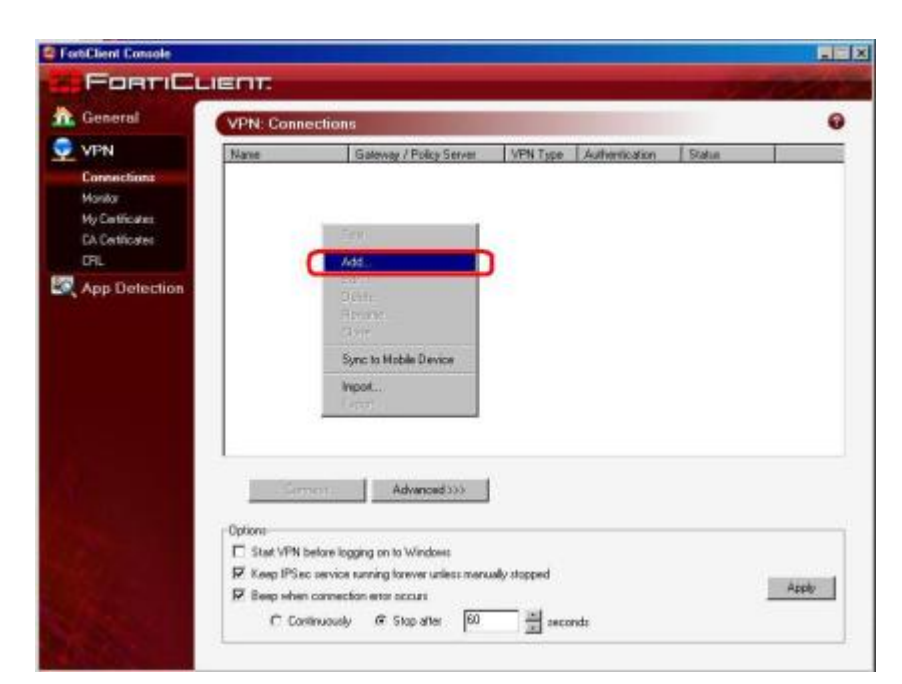

## Anexo 2 – Fig. 5

Para configurar o acesso a uma VPN coloque o cursor na área de trabalho indicada e clique no botão direito do rato. Escolha a opção "Add".

| General                                                      | VPN: Conne       | ctions                |          |                     |                    |     |   |       |    |      |
|--------------------------------------------------------------|------------------|-----------------------|----------|---------------------|--------------------|-----|---|-------|----|------|
| VPN                                                          | Name             | Gatew                 | vay / Po | ácy S               | lerve              | í.  | V | PN Ty | pe | Auth |
| Connections<br>Monitor<br>My Certificates<br>CA Certificates | New Conne<br>Con | ation<br>nection Name | minha    | /PN                 |                    |     |   |       |    | J.   |
| CRL<br>App Detection                                         | C                | vrn type              | C Auto   | omati<br>nual I<br> | c IPs<br>Psec<br>I | ec  |   | _     | _  | כ    |
|                                                              | Rer              | note Gateway          | 1.1.1.1  |                     |                    |     |   |       |    |      |
|                                                              | Re               | mote Network          | 0        | *:                  | 0                  | 141 | 0 |       | 0  | -    |
|                                                              |                  | 1                     | 0        | ÷.                  | 0                  | (6) | 0 |       | 0  | 1    |
|                                                              | Authentic        | cation Method         | Presha   | red K               | ley                |     |   |       | *  | L    |
|                                                              | E F              | Preshared Key         |          | •                   |                    |     |   |       |    |      |

Anexo 2 – Fig. 6

- 1. Selecione a opção Manual IPSec
- Inscreva o IP do Remote Gateway.
- Inscreva a Preshared Key: ipsec
- 4. Clique "Advanced"

|              | ۱ |
|--------------|---|
| $\mathbf{O}$ |   |
| DT           | I |
|              | I |

| IKE                                        | Main mode; E<br>3DES-MD5: 3<br>Key life: 2880                                  | DH Group: 5<br>3DES-SHA1:AES128-MD9<br>30s;Nat-T:ON,Frequenc | 5: AES128-SHA1:<br>y 5s; DPD: ON;      |
|--------------------------------------------|--------------------------------------------------------------------------------|--------------------------------------------------------------|----------------------------------------|
| PSec                                       | 3DES-MD5: 3<br>DH Group: 5<br>Keylife: Secor                                   | DES-SHA1; AES128-MD<br>nds : 1800s ; Replay Dete             | 5; AES128-SHA1;<br>ction: ON; PFS: ON; |
|                                            | -                                                                              |                                                              |                                        |
|                                            | Legacy                                                                         | Default                                                      | Config                                 |
| dvance<br>Z Acc                            | Legacy<br>d                                                                    | Default                                                      | Config<br>Config                       |
| ivance<br>Z Acc<br>Z eX                    | Legacy<br>ed<br>quire virtual IP a<br>ended Authentic                          | ddress<br>cation                                             | Config<br>Config.                      |
| dvance<br>V Acc<br>V ext<br>emote          | Legacy<br>ed<br>une vitual IP a<br>ended Authentic<br>Network                  | ddress<br>cation                                             | Config                                 |
| dvance<br>▼ Acc<br>▼ ei0<br>emote<br>IP ad | Legacy<br>ad<br>aute vitual IP a<br>ended Authentic<br>Network<br>dress        | ddiess<br>cation<br>Subnet Mask                              | Config<br>Config<br>Config<br>Add      |
| dvance<br>Acc<br>emote<br>IP ad<br>0.0.0   | Legacy<br>ed<br>puise vistual IP a<br>ended Authentio<br>Network<br>dress<br>0 | ddress<br>cation<br>Submet Mask<br>0.0.0                     | Config                                 |

## Anexo 2 – Fig. 7

- 1. Selecione a opção Acquire Virtual IP Address
- Selecione a opção Extended
  Authentication e clique o respetivo botão
  Config

| E    | stended Authentic         | ation (XAuth)              |
|------|---------------------------|----------------------------|
| PSe  | C Prompt to login         |                            |
|      | Pem                       | it 3 🗷 altempts            |
| (    | Automatic login           |                            |
| dvar | User Name:                | k nomevdom@tmwk.webside.pt |
| ₹ ¢  | Password                  |                            |
| 7 e  | Confirm Password          |                            |
|      | 1. Contract (1. Contract) |                            |

## Anexo 2 – Fig. 8

- 1. Selecione a opção Automatic login
- Inscreva o Username e a Password da sua conta TeamWork
- 3. Clique no botão OK

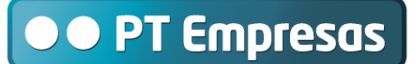

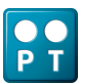

### Manual do Utilizador para Windows

| ang.            | Main mode: DH<br>3DES-MD5: 3D<br>Key life: 28800: | Group: 5<br>ES-SHA1: AES128-M<br>s: Nat-T: ON, Freque | D5: AES128-SHA<br>ncy 5a: DPD: ON  | ML<br>L   |
|-----------------|---------------------------------------------------|-------------------------------------------------------|------------------------------------|-----------|
| PSec            | 3DES MD5; 3D<br>DH Group: 5<br>Keylife: Second    | ES-SHA1; AES128 M<br>s : 1900s ; Replay De            | D5; AES128 SHA<br>Rection: ON; PFS | 1;<br>ON; |
|                 | Legacy                                            | Default                                               | Config                             |           |
| dvance          | d<br>nine side al IP add                          |                                                       |                                    | Confin    |
| F 64            | ended Authentica                                  | tion                                                  | -                                  | Config    |
|                 |                                                   |                                                       |                                    |           |
| Remote          | Newbik                                            |                                                       |                                    |           |
| Remote<br>IP ad | dess                                              | Subnet Mask                                           |                                    | Add       |
| IP ad           | hess<br>10<br>6 0 0                               | Subnet Mask<br>255.0.0<br>255.240.0.0                 | -                                  | Add.      |

# Anexo 2 – Fig. 9

1. Adicione os seguintes Remote Network:

| IP Address  | Subnet Mask |
|-------------|-------------|
| 10.0.0.0    | 255.0.0.0   |
| 172.16.0.0  | 255.240.0.0 |
| 192.168.0.0 | 255.255.0.0 |

2. Clique no botão OK

| and the second second se |                            |                                                   |                   |                      |                 |   |   |  |  |  |
|----------------------------------------------------------------------------------------------------|----------------------------|---------------------------------------------------|-------------------|----------------------|-----------------|---|---|--|--|--|
| General                                                                                                    | VPN: Connections           |                                                   |                   |                      |                 |   |   |  |  |  |
| VPN                                                                                                    | Name                       | Gateway / Policy Server                           |                   | iver                 | VPN Type Authen |   |   |  |  |  |
| Connections                                                                                                    |                            |                                                   |                   |                      |                 |   |   |  |  |  |
| Monitor                                                                                                    |                            |                                                   |                   |                      |                 |   |   |  |  |  |
| My Certificates                                                                                                    |                            |                                                   |                   |                      |                 |   |   |  |  |  |
| CRI                                                                                                    |                            |                                                   |                   |                      |                 |   |   |  |  |  |
|                                                                                                    | New                        | Connection                                        |                   |                      |                 |   |   |  |  |  |
| App Detection                                                                                                    | Connection Name minhaVPN   |                                                   |                   |                      |                 |   |   |  |  |  |
|                                                                                                    | VPN Type C Automatic IPsec |                                                   |                   |                      |                 |   |   |  |  |  |
|                                                                                                    | Manual IPsec  ■            |                                                   |                   |                      |                 |   |   |  |  |  |
|                                                                                                    |                            | 1                                                 | C SSLVPN          |                      |                 |   |   |  |  |  |
|                                                                                                    |                            | Remote Gateway                                    | 11.1.1            |                      |                 |   |   |  |  |  |
|                                                                                                    |                            |                                                   |                   |                      |                 |   |   |  |  |  |
|                                                                                                    |                            | Remote Network                                    | 0                 | . 0                  | . 0             |   | 0 |  |  |  |
|                                                                                                    |                            | Remote Network                                    | 0                 | . 0                  | . 0             | 2 | 0 |  |  |  |
|                                                                                                    |                            | Remote Network  <br>/ [                           | 0<br>0<br>Preshar | . 0<br>. 0           | , 0<br>, 0      | 2 | 0 |  |  |  |
|                                                                                                    | ^                          | Remote Network  <br>/ [<br>uthentication Method ] | 0<br>0<br>Preshar | , 0<br>, 0<br>ed Key | . 0             | * | 0 |  |  |  |

Anexo 2 – Fig. 10

1. Clique no botão OK

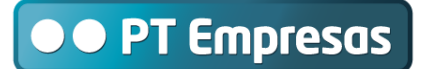

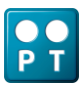

### Manual do Utilizador para Windows

|                                                                                            | VPN: Connec       | tions                             |       |                                 |                | 0 |
|--------------------------------------------------------------------------------------------|-------------------|-----------------------------------|-------|---------------------------------|----------------|---|
| VPN<br>Connections<br>Monitor<br>My Certificates<br>DA Detificates<br>CPL<br>App Detection | Name<br>mental/PN | Goleway / Polcy Server<br>1.1.1.1 | Pase: | Authentication<br>Patchared Key | Stetue<br>Down |   |
|                                                                                            | Larre             | et Advanced >>>                   |       |                                 |                |   |

Anexo 2 – Fig. 11 A VPN está pronta a ser acedida.

 Para iniciar a ligação selecione a VPN e clique.